# FCA Security Gateway - odblokowanie

Urządzenie: Delphi DS150E Dostęp: FCA Security Gateway z programem DS Car Max

1.1 Wprowadzenie

Grupa Fiat Chrysler Alfa (FCA) od roku 2018 rozpoczęła wprowadzanie Security Gateway – (SGW) w swoich pojazdach.

Security Gateway kontroluje komunikację w samochodzie z siecią CAN i domyślnie pozwala jedynie na odczyt niektórych informacji diagnostycznych.

W celu zapisywania operacji zmieniających status w jednostce centralnej (kasowanie kodów błędów, resetowanie serwisu, aktywacje komponentów, itd.), wymagane jest odblokowanie Security Gateway.

Odblokowania Security Gateway może wykonać tylko uwierzytelniony użytkownik FCA poprzez oficjalnie autoryzowane przez FCA narzędzie.

Tester diagnostyczny Delphi Technologies DS150E jest narzędziem oficjalnie autoryzowanym przez FCA.

Opcja odblokowania Security Gate jest możliwa od wersji 2020.00 programu Car Max.

Niniejszy dokument opisuje procedurę odblokowania Security Gateway w pojazdach FCA i dostęp do wszystkich funkcji diagnostycznych pojazdu. Informacje w niniejszym dokumencie są aktualne w momencie wydania.

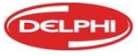

# 1.2 Zasady ogólne

W celu odblokowania Security Gateway w pojazdach FCA, oprogramowanie testera DS150 musi wysłać klucz odblokowujący na serwer FCA w imieniu użytkownika. Użytkownik jest identyfikowany na serwerze FCA, poprzez swój login i hasło FCA.

Jeśli uwierzytelnienie się powiedzie, a użytkownik ma aktywną subskrypcję na swoim koncie, serwer FCA zwraca klucz odblokowujący do oprogramowania testera, który jest następnie używany do odblokowania Security Gateway podczas diagnostyki.

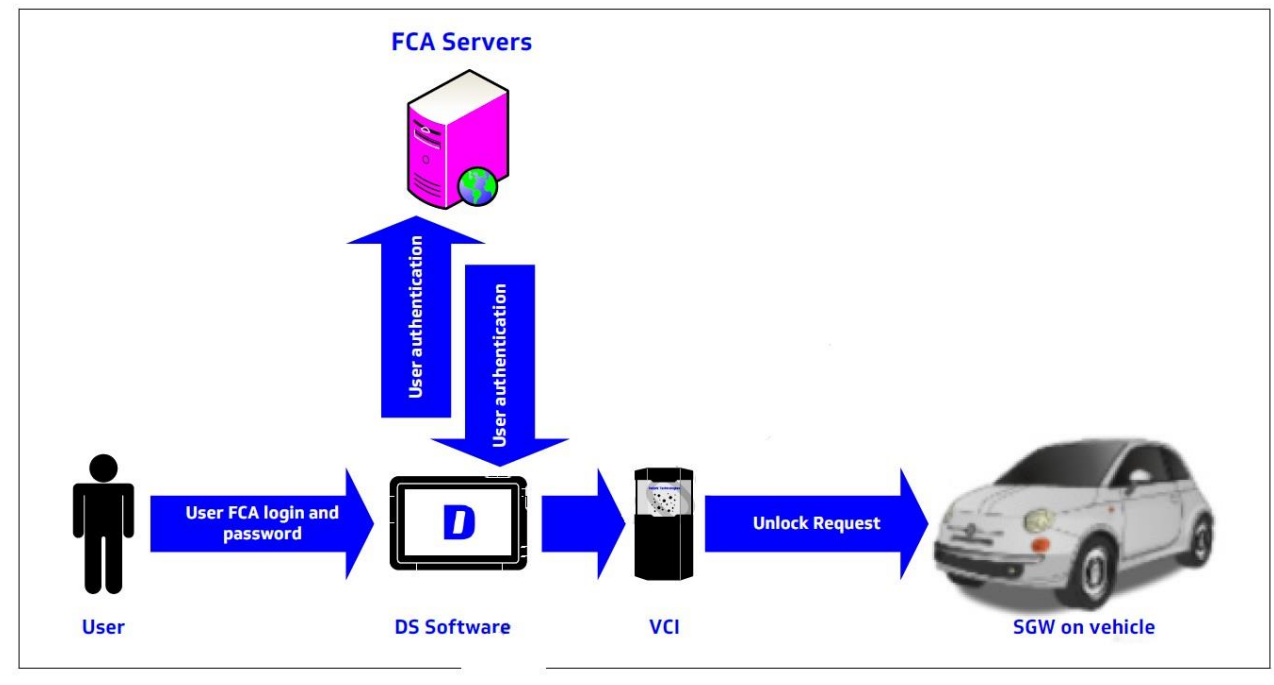

W celu autoryzowanego odblokowania Security Gateway, każdy użytkownik musi najpierw:

- Utworzyć konto na stronie FCA Technical bezpłatnie
- Zakupić subskrypcję do odblokowania serwisu. Dostępne są różne okresy subskrypcji: 24h (1€), 1 miesiąc (10€) lub 1 rok (100€)

Uwaga! Przez cały okres przeprowadzania diagnostyki konieczny jest stały dostęp do Internetu.

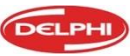

# **Delphi** Technologies

# 1.3 Utworzenie konta

Wejdź na stronę FCA Technical <u>www.technicalinformation.fiat.com</u>

Wejdź w zakładkę " Zarejestruj się".

Przeczytaj Ogólne warunki dostępu i jeśli je zaakceptujesz, zaznacz odpowiednie pole. Następnie kliknij "Kontynuuj rejestrację" na dole strony.

Wypełnij formularz. Upewnij się, że adres e-mail jest wprowadzony prawidłowo, w przeciwnym razie nie będzie możliwości otrzymania szczegółów logowania.

Przeczytaj oświadczenie dotyczące ochrony danych osobowych a jeśli je akceptujesz, zaznacz pole wyboru "Akceptuj" i kliknij " Kontynuuj rejestrację. Powinieneś otrzymać e-mail od <u>iam@fiat.com</u> z nazwą użytkownika i tymczasowym hasłem.

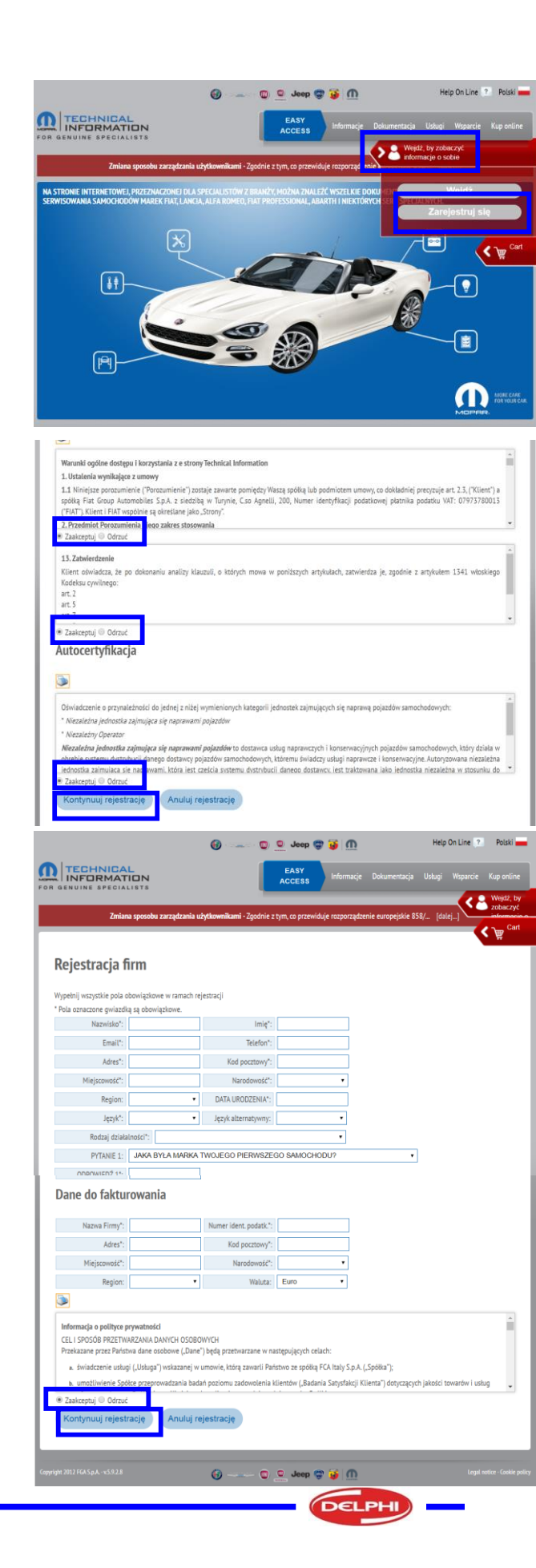

### **Delphi** Technologies

DT672 Marzec 2020

# 1.4 Zakup subskrypcji

Wejdź na stronę www.technicalinformation.fiat.com

Zaloguj się.

Wprowadź login in hasło, kliknij "Login" Uwaga: Jeśli jest to pierwsze logowanie, zostaniesz poproszony o utworzenie nowego hasła.

Na górze menu kliknij "Zakup" a potem "Zakup subskrypcję".

Wybierz " Generic diagnostic tool"

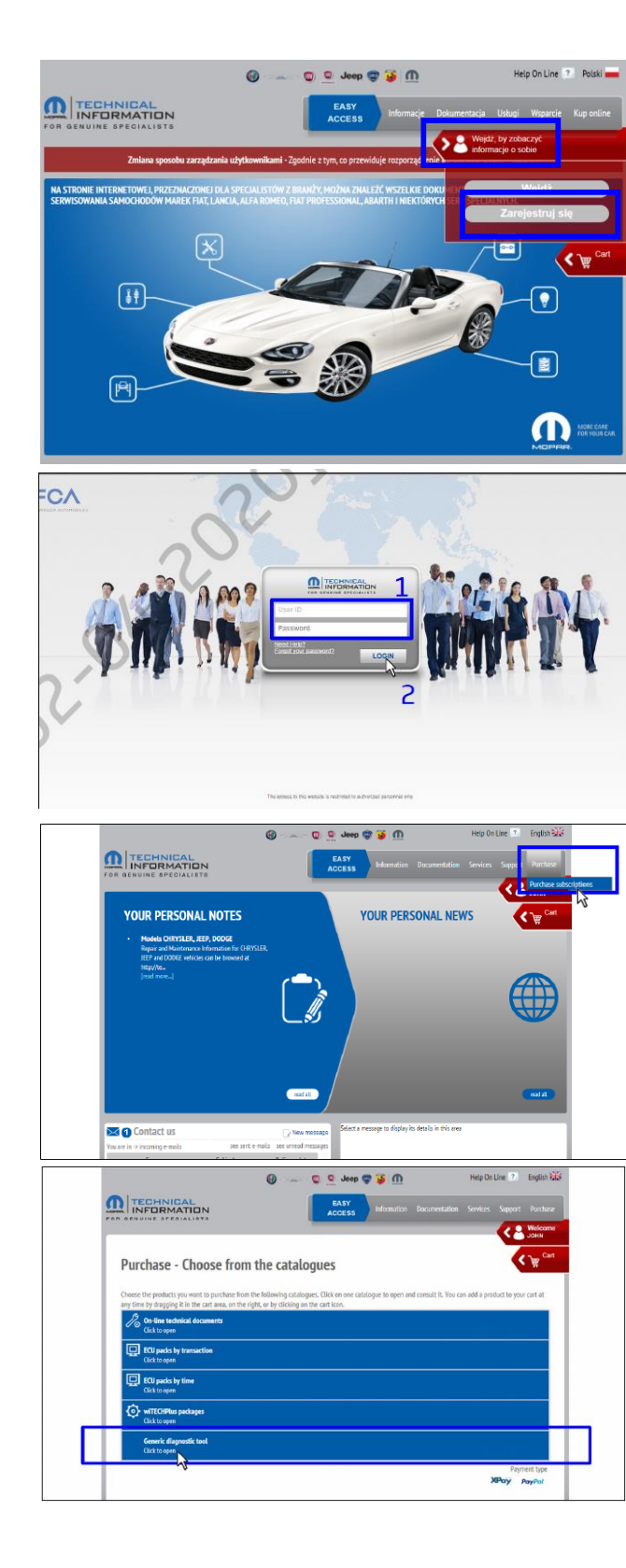

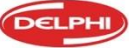

#### DT672 Marzec 2020

# **Delphi** Technologies

Zaznacz w polu wyboru wymagany okres subskrypcji. Okno koszyka otworzy się i zaktualizuje o wybraną pozycję.

Kiedy koszyk jest gotowy, kliknij "Proceed"

Zweryfikuj zawartość koszyka i swoje dane, kliknij "Płatność"

Zapłać wybierając preferowaną formę płatności (xPay, PayPal)

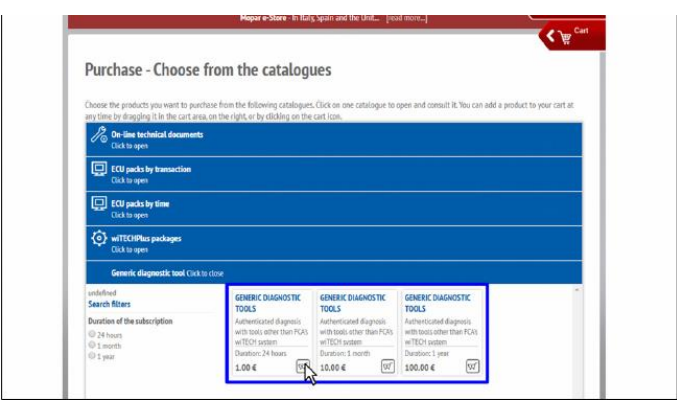

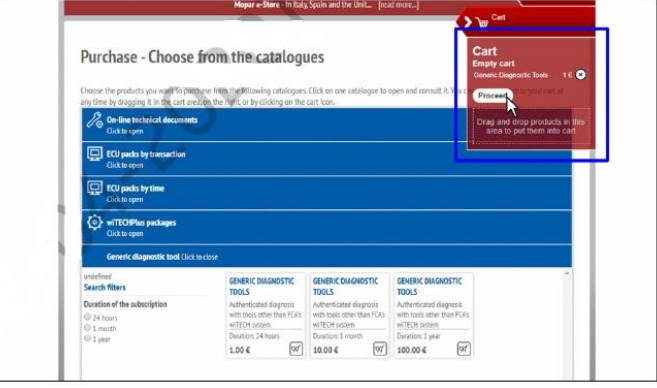

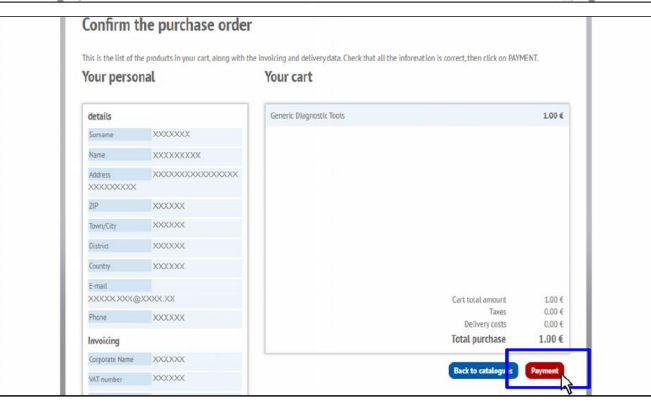

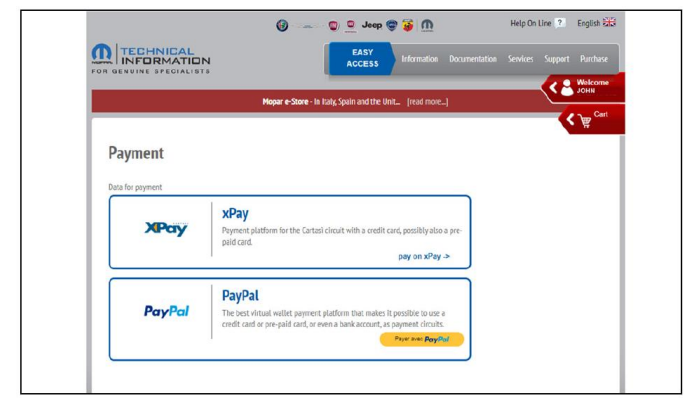

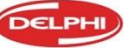

DT672 Marzec 2020

# **Delphi** Technologies

Kiedy płatność zostanie potwierdzona, zawartość zamówienia zostanie podświetlona. Subskrypcja nie jest jeszcze aktywna, trzeba ją aktywować

Kliknij " Diagnostic tools" – czerwony przycisk

Kliknij żółtą ramkę aby aktywować subskrypcję.

Uwaga!

Subskrypcja zostanie aktywowana od tego momentu. Nie klikaj jeśli nie chcesz aktywować licencji.

Subskrypcja jest aktywna i gotowa do użycia.

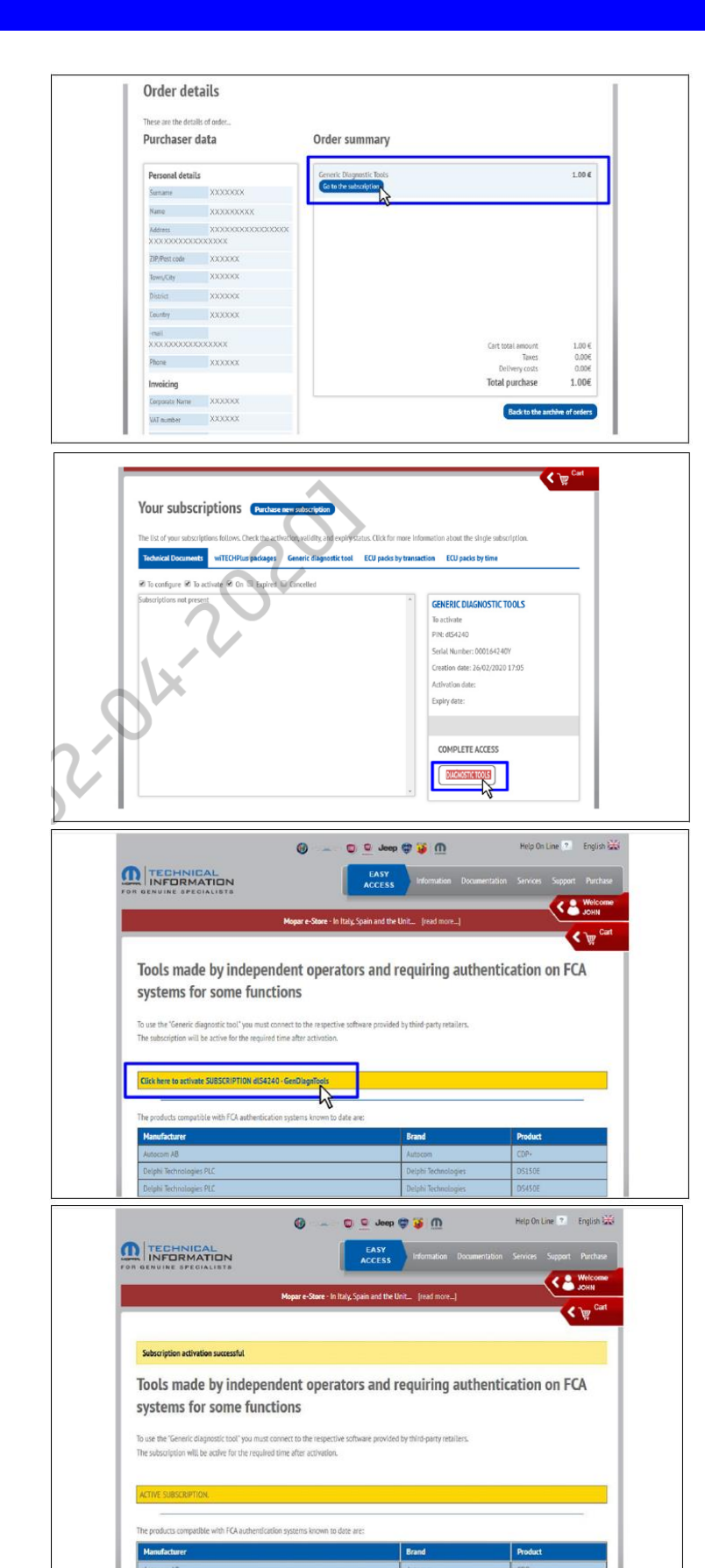

### **Delphi** Technologies

# 1.5 Odblokowanie SGW w czasie diagnostyki

Diagnostykę w pojazdach FCA, chronionych za pomocą Security Gateway można przeprowadzać jak zwykle, nie wymagana jest szczególna ostrożność ale konieczne jest posiadanie konta i aktywnej subskrypcji. Gdy użytkownik chce uzyskać dostęp do funkcji chronionych przez SGW, pojawi się formularz logowania. Należy wpisać login i hasło do konta FCA.

| Security Gateway Login   |                               |                |    |  |
|--------------------------|-------------------------------|----------------|----|--|
| User                     | name                          |                |    |  |
| Pass                     | word                          |                |    |  |
| Not registr<br>What is F | ered?<br>CA Septifity Gateway | ( <u>SGW)?</u> |    |  |
| Can                      | cel                           |                | OK |  |

Odblokowanie SGW nastąpi w tle i można przeprowadzać operacje diagnostyczne.

### Uwaga!

Security Gateway pozostanie odblokowana do momentu zakończenia diagnostyki.

Kiedy tester zostanie odłączony od pojazdu, Security Gateway jest automatycznie blokowana.

Uwaga!

Obsługa Security Gateway jest możliwa z ważną, aktywną licencją programu Car Max.

Jeśli licencja jest nieaktywna, skontaktuj się z dystrybutorem w celu aktualizacji.

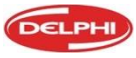